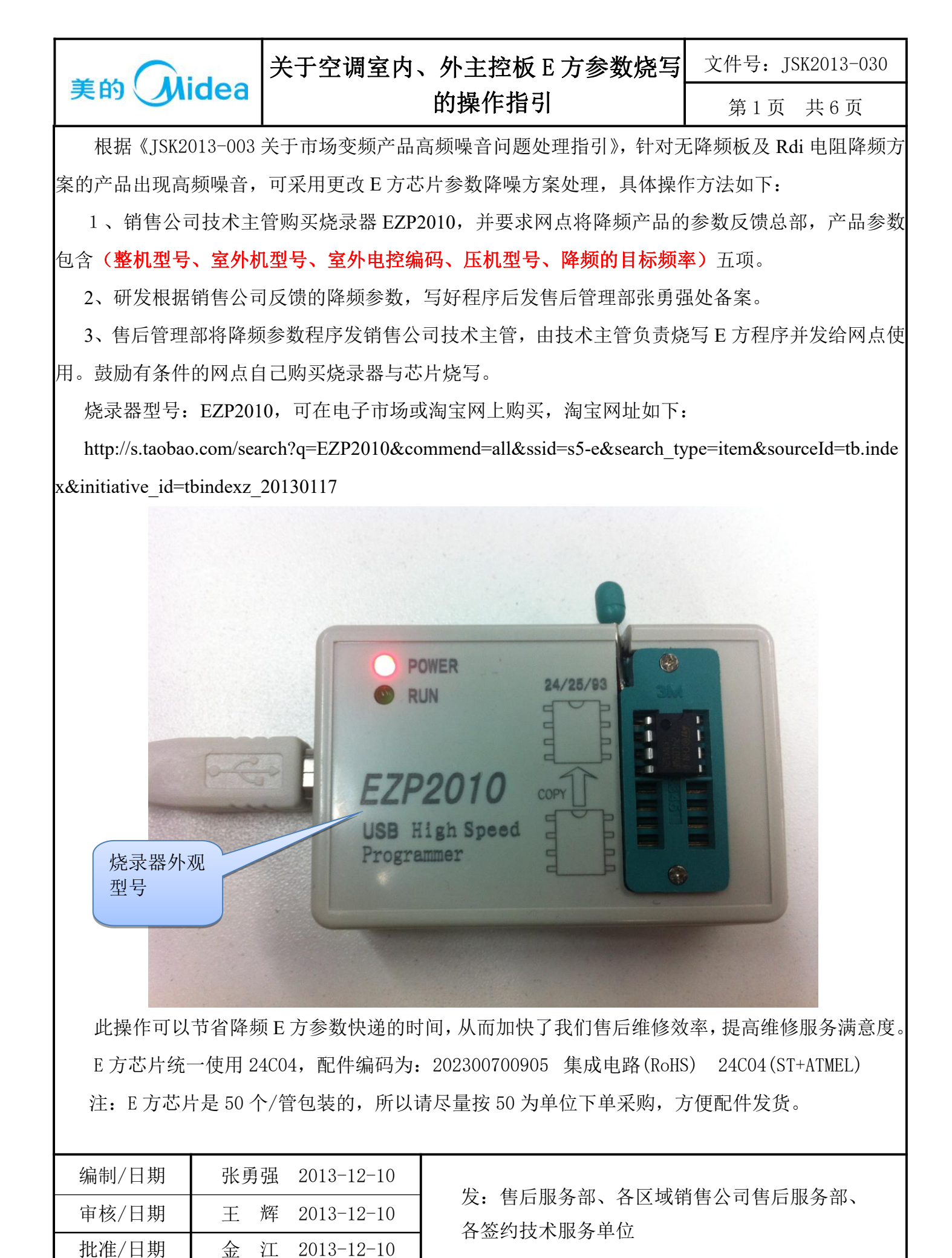

| $\sim$                                                                                                    |                |                        | 、外主控板 E 方参数烧写                    | 文件号: JSK2013-030     |  |
|----------------------------------------------------------------------------------------------------|----------------|------------------------|----------------------------------|----------------------|--|
| 美的                                                                                                    | idea           |                        | 的操作指引                            | 第2页 共6页              |  |
| 烧录器软件安装与烧写步骤如下所示:<br>一、烧录器驱动安装指引:<br>1、从光盘中将安装包拷到电脑上,可以放在任何盘符下(如D盘或E盘等)。<br>2、将烧录器通过USB与电脑相连接,出现硬件驱动向导,选择"从列表或指定位置安装",然后                                                                                                    |                |                        |                                  |                      |  |
| th 3 f 3 f 0 使 f 1 が 3 f w d h n f h f h f h f h f h f h f h f h f h                                                                                                    |                |                        |                                  |                      |  |
| 3、选择"衣<br>拷贝的安装包内                                                                                                    | E搜索中(<br>),然后, | ച括这个位置"项,<br>点击"下一步"进行 | 然后点击"浏览",找到"驱动<br>了驱动程序安装就可自动完成软 | 边程序"文件夹(在第一步<br>件安装。 |  |
| <ul> <li>其其新的使件向导</li> <li>诸选择您的搜索和安装选项。</li> <li>① 在这些位置上搜索最佳聪动程序(2)。</li> <li>(用下列的复选框限制或扩展默认搜索,包括本机路径和可移动媒体。会安装找到的最佳驱动程序。</li> <li>(增来可移动媒体(软盘、CD-ROM)(2)</li> <li>④ 在搜索中包括这个位置(2):</li> <li>图器(中文版软件及文档\驱动程序\nt_xp_vistd)</li> <li>③ 不要搜索,我要自己选择要安装的驱动程序(1)。</li> <li>选择这个选项以便从刻束中选择设备驱动程序。Nindows 不能保证您所选择的驱动程序与您的硬件最匹配。</li> <li>(上一步(2)下一步(2)) 取消</li> </ul> |                |                        |                                  |                      |  |
| 编制/日期                                                                                                    | 张勇             | 遥 2013-12-10           | 发:售后服务部、各区域销                     | 肖售公司售后服务部、           |  |
| 审核/日期 王 辉 2013-12-10 各签约技术服务单位                                                                                                    |                |                        |                                  |                      |  |

| 批准/日期                                                                                                    | 金 江 2013-12-10                                                                                                    |                           |                  |
|----------------------------------------------------------------------------------------------------|----------------------------------------------------------------------------------------------------|---------------------------|------------------|
| 关于空调室内、外主控板 E 方参数烧写                                                                                                    |                                                                                                    |                           | 文件号: JSK2013-030 |
| 美的Unide                                                                                                    | ea                                                                                                    | 的操作指引                     | 第3页 共6页          |
| 二、 烧录器 E 7<br>1、 驱动完成后<br>→ EZP2011 ¥2.0.2<br>文件 (2) 編輯 (2) 查看 (2)<br>→ (2) 編輯 (2) 查看 (2)<br>→ (2) 編輯 (2) 查看 (2)<br>→ (2) 編輯 (2) 查看 (2)<br>→ (2) 章 后退 → (2) → (2)<br>→ (2) 章 后退 → (2) → (2)<br>→ (2) 章 行號 (2) → (2)<br>→ (2) 章 行號 (2) → (2)<br>→ (2) → (2) → (2)<br>→ (2) → (2) → (2)<br>→ (2) → (2) → (2)<br>→ (2) → (2) → (2)<br>→ (2) → (2) → (2)<br>→ (2) → (2) → (2)<br>→ (2) → (2) → (2)<br>→ (2) → (2) → (2)<br>→ (2) → (2) → (2) → (2)<br>→ (2) → (2) → (2) → (2)<br>→ (2) → (2) → (2) → (2)<br>→ (2) → (2) → (2) → (2)<br>→ (2) → (2) → (2) → (2) → (2)<br>→ (2) → (2) → (2) → (2) → (2) → (2)<br>→ (2) → (2) → | 方焼录指引:         点击如下图标,启动E;         小 w@ (4) I具 (2) 帮助 (4)         建業 (2) 文件来 (1)         建業 (2) 文件来 (1)         ごう (2) 水(2)         建築 (2) 文件来 (1)         ごう (2) 水(2)         ごう (2) 水(3)         ごう (2) 水(3)         ごう (3) 水(3)         ごう (3) 水(3)                                                                                                    | 方      方                  | 点击E 方烧<br>录软件。   |
| 2、后动后界面<br>▼EZP2011高速编程器<br>文件 (2) 錄(中区 (2) 编程器)<br>可开 保存 填充 (3)<br>器件选择 芯片查找,<br>案型: STI FLASH<br>下商: SFARSION<br>器件: S2SFL064/<br>容量: 「<br>五击 "芯片<br>查找"选择<br>所需的 E 方<br>型号。                                                                                                    | 如 卜, 然后点击"芯片<br>(2) 圖件(2) 语言(Language)(1) 帮助(3)<br>(3) 圖件(2) 语言(Language)(1) 帮助(4)<br>(4) 副功(4) 副子<br>(5) 圖件(2) 语言(Language)(1) 帮助(4)<br>(5) 副子(2) 副子<br>(5) 副子(2) 副子<br>(5) 副子(2) 国子<br>(5) 副子(2) 国子<br>(5) 副子(2) 国子<br>(5) 副子(2) 国子<br>(5) 副子(2) 国子<br>(5) 副子(2) 国子<br>(5) 副子(2) 国子<br>(5) 副子(2) 国子<br>(5) 副子(2) 国子<br>(5) 副子(2) 国子<br>(5) 副子(2) 国子<br>(5) 副子(2) 国子<br>(5) 副子(2) 国子<br>(5) 副子(2) 国子<br>(5) 副子(2) 国子<br>(5) 副子(2) 国子<br>(5) 国子<br>(5) 国子<br>(5) EFF<br>(5) EFF | 查找"选择相应的E方型号。<br>●        |                  |
| 编制/日期<br>审核/日期                                                                                                    | 张勇强 2013-12-10<br>王 辉 2013-12-10                                                                                                    | 发:售后服务部、各区域销<br>各签约技术服务单位 | 肖售公司售后服务部、       |

| 批准/日期                                                                                                    | 金 江 2013-                                                                                               | 12-10                                                                                                    |                                     |                  |
|----------------------------------------------------------------------------------------------------|----------------------------------------------------------------------------------------------------|----------------------------------------------------------------------------------------------------|-------------------------------------|------------------|
|                                                                                                    | 关于空间                                                                                                    | 调室内、外主控体                                                                                                    | 扳 E 方参数烧写                           | 文件号: JSK2013-030 |
| 美的                                                                                                    | dea                                                                                                    | 的操作措                                                                                                    | <b>計</b> 引                          | 第4页 共6页          |
| 3、在器件名<br><b>查找芯片</b><br>器件名称:<br>不区分大小型<br>芯片名称<br>X24C04<br>BR24C04<br>BR24C04<br>FM24C04A<br>IS24C04<br>FM24C04L<br>24C04 5V<br>24C04 3V<br>CAT24C04<br>AT24C04A<br>AT24C04A<br>AT24C04<br>L<br>选择<br>栏。 | 本栏中输入: 24C0<br>24C04<br>5,支持 '*' 通配符, f<br>512B<br>512B<br>512B<br>512B<br>512B<br>512B<br>512B<br>512B | 04,如后选择最下一<br>共找到 13 ~<br>列如:EN25*80<br><u>「商 类型</u><br>XICOR 24 EEPROM<br>ST 24 EEPROM<br>ROHM 24 EEPROM<br>ROHM 24 EEPROM<br>HOLTEK 24 EEPROM<br>HOLTEK 24 EEPROM<br>HOLTEK 24 EEPROM<br>COMMON 24 EEPROM<br>CATALYST 24 EEPROM<br>ATMEL 24 EEPROM<br>ATMEL 24 EEPROM<br>ATMEL 24 EEPROM | 个型号: AT24C04。<br>▶结果!<br>▶ 進择<br>取消 |                  |
| 4. 器件选择好后左边有提示器件型号,并将称对应的E方芯片按照提示的方向和位置插到烧录器<br>上,注意E方缺口方向:                                                                                                    |                                                                                                    |                                                                                                    |                                     |                  |
| 编制/日期                                                                                                    | 张勇强 2013-                                                                                               | 12-10 发:售                                                                                                    | 后服务部、各区域销                           | 售公司售后服务部、        |

| 编制/日期 | 张勇强 2013-12-10 |
|-------|----------------|
| 审核/日期 | 王 辉 2013-12-10 |
| 批准/日期 | 金 江 2013-12-10 |

发: 售后服务部、各区域销售公司售后服务部、 各签约技术服务单位

|         | 关于空调室内、外主控板 E 方参数烧写 | 文件号: JSK2013-030 |         |
|---------|---------------------|------------------|---------|
| 美的Midea | E的 Midea 的操作指引      |                  | 第6页 共6页 |
|         |                     |                  |         |

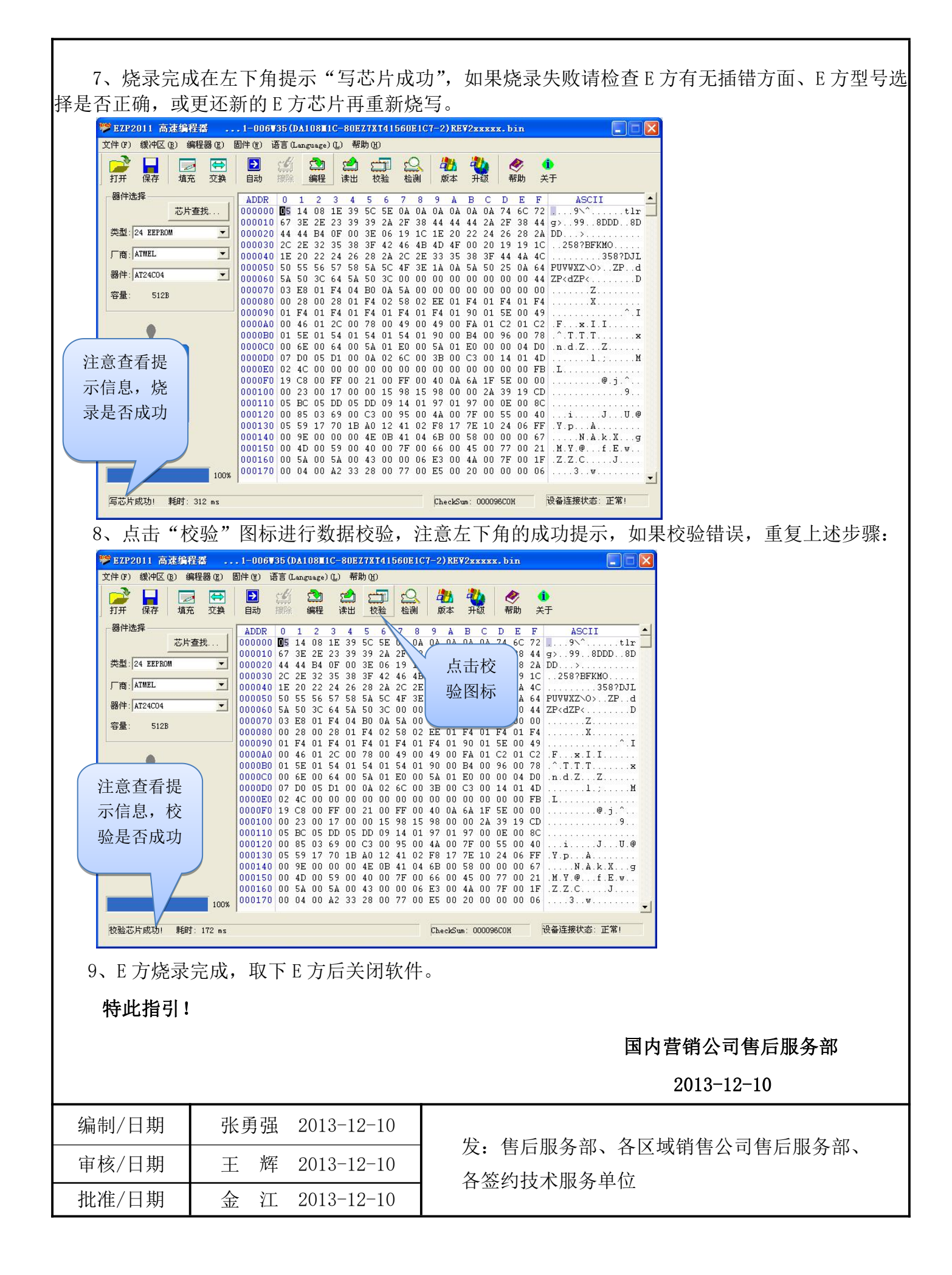